## New International Student Online Check-In Instructions

1. Go to MyUTampa and Look for ISSS Portal.

4. A pop-up window with the request will be launched. Read all the pertinent Learning Content. Do not get overwhelmed by all this information. Remember that you can always print it in a pdf, and it will also be available in our website.

| () important information |                                  | 0.0             |
|--------------------------|----------------------------------|-----------------|
| Pending Requests         | v International Student Check-In | ē™e ×           |
| No pending requests      |                                  | -               |
| Completed Request:       | EX                               | 2 <b>5</b>      |
| No completed reque       |                                  | ance Request    |
| Documents                |                                  |                 |
| No Documents             |                                  | irmation Update |
|                          | Discussed Type * 194 Record      | P.              |
|                          | Provision<br>194 Record          | fransfer Out    |
|                          |                                  | rgistration     |
|                          |                                  |                 |
|                          | or drag a file here              |                 |
|                          |                                  |                 |
|                          |                                  |                 |
|                          |                                  |                 |

7. When you finish all the sections make sure you click the **Submit** button.